## Windows 工作管理員的功能列不見了?

有時候,我們為了要將一些沒有回應的程式強制關掉,會使用到同時按下 Ctrl + Alt + Delete 這三個按鍵,以叫出 Windows 工作管理員來執行上述動作。

如果當我們叫出此程式卻發現它上面平時可見的功能列不見時,先不要急著 使用 Windows 或 IBM 的系統回復功能,因為它只是您不小心連續點擊了下圖中 的紅框區域(不包含"工作"、"狀態"區,以及選項按鈕),才會使得此功能列消 失;此時我們只要再次於此區域再連續點擊兩下,那麼功能列又會再出現;如果 下次有發生此情形時不妨一試!

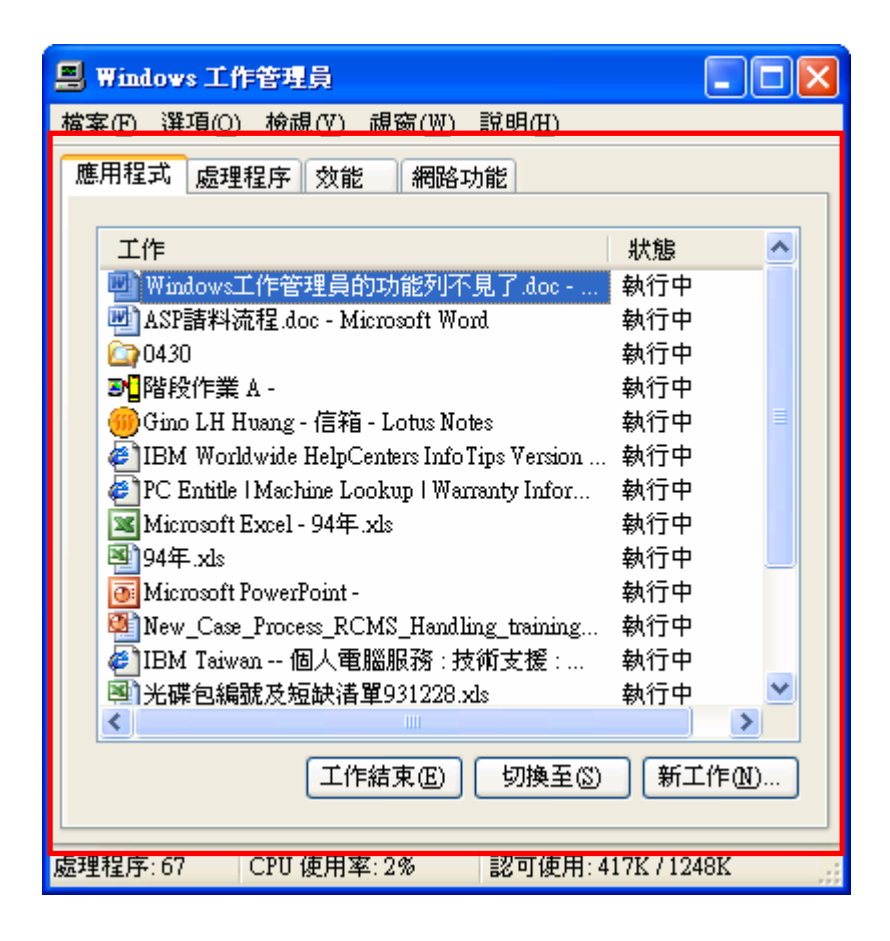

| 工作                                                  | 狀態     |
|-----------------------------------------------------|--------|
| ogHyperSnap-DX - [圖片 2]                             | 執行中    |
| Microsoft PowerPoint -                              | 執行中    |
| New_Case_Process_RCMS_Handling_training_20          | 執行中    |
| 🚾 Microsoft Excel - 94年.xls                         | 執行中    |
| 1 94年.xls                                           | 執行中    |
| ASP請料流程.doc - Microsoft Word                        | 執行中    |
| 🛃 IBM Taiwan 個人電腦服務 : 技術支援 : 驅動                     | 執行中    |
| 劉光碟包編號及短缺諸單931228.xks                               | 執行中    |
| 💮 Gino LH Huang - 信箱 - Lotus Notes                  | 執行中    |
| 🛅 WinFax MOD - Agere Systems AC 97 Modem            | 執行中    |
| <b>3]</b> 階段作業 B - [24 x 80]                        | 執行中    |
| Windows工作管理員的功能列不見了.doc - Micr                      | 執行中    |
| 🖄 SmartCenter                                       | 執行中    |
| <b>3</b> <mark>2</mark> 階段作業 A - [24 x 80]          | 執行中    |
| <u>in 0430</u>                                      | 執行中    |
| 🛃 IBM Worldwide HelpCenters Info Tips Version 4.0   | 執行中    |
| 🕗 PC Entitle   Machine Lookup   Warranty Informatio | 執行中    |
|                                                     |        |
| < ]                                                 | >      |
| 【工作結束(E) 】 「切換至(S)                                  | 新工作(N) |